# THANKO 型番:TPNXTUSNA

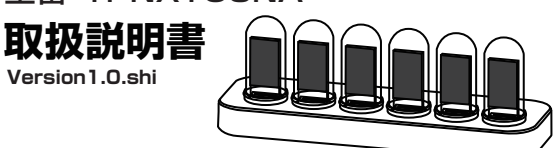

### 保証期間: 購入日より12ケ月

※納品書・レシート等が保証書の代わりとなります。

### ⚠警告

子どもだけで使わせたり、小さなお子様やペットの手の届くところで使わない 事故・怪我の原因。

### 分解や修理、改造をしない

火災・感電の原因。

落としたり、衝撃を加えたりしない 感電・故障の原因。

**穴、すき間、開口部に指を入れたり、ピンや針金などの金属物を入れない** 火災・感電・怪我の原因。

本体を水につけたり、本体や操作部に水をかけたりしない ショート・感電の原因。

#### 次のような場所で使用したり保管しない

・直射日光のあたる場所 ・浴室などの湿気の高い場所 ・水気の近く ・ほこりが多い場所 ・振動の多い場所 ・発熱機器、火気の近く 火災・感電・故障の原因。

### お手入れの際は、ベンジン、シンナー、アルコール、灯油などの溶剤や薬品類、磨き粉などは 使用しない

ひび割れ・感電・引火のおそれ。

#### 異常や故障時には直ちに使用を中断する

・異常な音や焦げ臭いにおいがする時
 ・本体や操作部分が異常に熱い時
 ・電源ケーブルを動かすと通電したり、切れたりする時
 ・異常を感じた場合はすぐに弊社サポートまでご連絡ください。

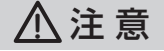

**取扱説明書に記載されている用途以外には使わない** けがの原因。

**屋内のみで使用する** 怪我・故障・破損の原因。

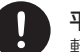

**平らで安定した場所で使用する** 転倒・破損の原因。

**万が一落下した場合は、ガラスの取扱に注意する** 怪我の原因。

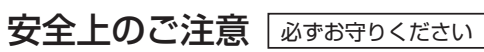

お使いになる人や他の人への危害、財産への損害を未然に防止するため、必ずお守りいただくことを説明しています。 お使いになる前にこの取扱説明書をよくお読みになり十分に理解してください。

#### ●表示の説明

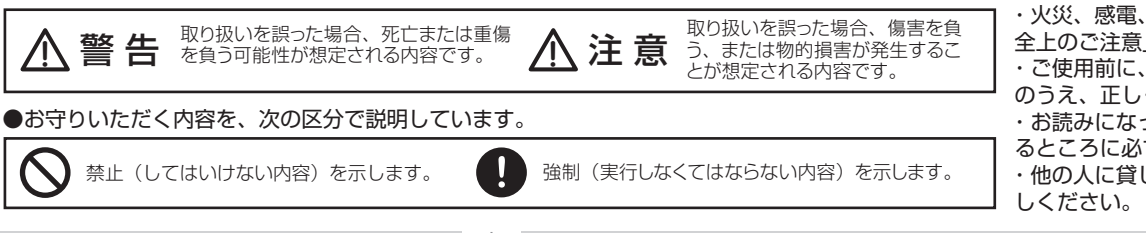

・火災、感電、怪我などの事故を未然に防ぐために、「安 全上のご注意」を必ず守ってください。

・ご使用前に、この「安全上のご注意」全てをよくお読み のうえ、正しく使用してください。

・お読みになった後は、お使いになる方がいつでも見られ るところに必ず保管してください。

・他の人に貸しだす場合は、いっしょに取扱説明書もお渡 しください。

# ⚠注意

### ●USB ケーブルの取扱いについて

○USB プラグや USB コードを交換したり、傷付けたり、加工したり、熱器具に近づけたり、無理に曲げたり、 ねじったり、引っ張ったり、重いものを乗せたり、束ねたりしない。
○傷んだ USB プラグや USB コードは絶対に交換、分解、修理改造をしない。
○USB プラグや USB コードが破損した場合は直ちに使用を中止する。
○USB プラグは根元まで確実に差し込み傷んだ USB プラグや USB コードは使わない。
○ぬれた手で USB プラグを抜き差ししない。
○使用時以外は USB プラグを差したままにしない。
○使用時以外は USB プラグを差したままにしない。
○目時や収納時に USB コードを引っ張らない。
○USB コードを機器にはさまない、USB コードを引っ張ったまま使用しない。
○本体、USB プラグにほこりが溜まっていないか定期的に点検する。
○USB プラグ、USB コードの差しこみがゆるい時は使用しない。
○USB プラグの抜き差しは、先端をもって行い、USB コードは引っ張らない。
○使用中 USB プラグや USB コードが異常に熱くなったり煙や異臭が出るようなときは直ちに使用を中止してください。

### ●故障かな?と思ったら

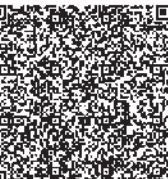

○お問い合わせ・修理をご希望をされる場合
 support@thanko.jp に空メールをお送りください。自動返信でご案内いたします。
 ←左図のQRコードを読み取り、空メールを送信することも可能です。

○自動返信が来ない場合 送信前に「@thanko.jp」のメールが受信できるよう設定の上ご送付ください。

### ○不具合品のご送付先

ご送付いただくだけでは対応ができない為、必ず空メールをお送りいただき、内容をご確認の上ご送付ください。

| 送付先                                                                        | 〒275-0024      | ジン ナラシノシ アカネハマ<br>千葉県習志野市茜浜 2-3-1 |  |
|----------------------------------------------------------------------------|----------------|-----------------------------------|--|
| 宛て名                                                                        | EL 内 サンコーサポート宛 |                                   |  |
| 問い合わせ 03-3526-4328 (月~金 10:00~12:00 13:00~18:00 土日祝日を除く) support@thanko.jp |                |                                   |  |

→続く 1

### ◆仕様 ※仕様は予告なく変更する場合がございます。

| サイズ   | 幅200×高さ70×奥行65 (mm)                  |
|-------|--------------------------------------|
| 重量    | 約305g                                |
| 電源    | USBにて給電 5V1A                         |
| 消費電力  | 約5W                                  |
| 材質    | ベース:アクリル、カバー:ガラス                     |
| 内容品   | ベース、ガラスカバー6個、スクリーン6個、USBType-Cケーブル(約 |
|       | 98cm)、日本語取扱説明書                       |
| 電池    | ボタン電池CR1220(メモリ用)                    |
| アプリ要件 | IOS13以降、Android4.3以上                 |
| 保証期間  | 購入日より12ヶ月                            |

※本製品をご利用において生じる物品の破損は、補償の対象外となります。
 ※小さなお子様の手が届くところで保管、使用しないでください。
 ※異常を感じたらご使用をやめてカスタマーサポートまでご連絡ください。
 ※ご使用中においてのお客様の過失による故障、破損、改造等はサポート保証の対象外となります。
 ※正しく使用されない場合に生じた事故等について弊社での責任は負いかねます。
 ※仕様は改善のため予告無く変更する場合があります。

# ◆アプリのダウンロード

2 î î 7 î î NovelLife 設定用にアプリをダウンロードします。 iPhoneの場合はAppStore、Androidの場合はGoogle Playで 【NovelLife Tube】を検索、または下記QRコードを読み込み、アプリをダウンロード、 インストールします。

iPhone用

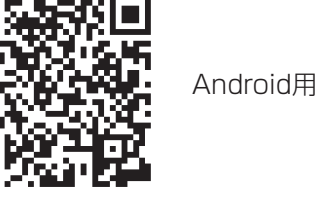

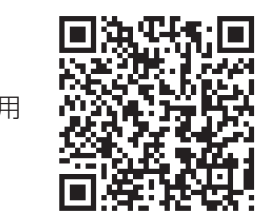

## パーツを取り出す際のご注意

両サイドに入っているガラスカバーを取り出す場合は、必ず下から取り出してください。

上からそっと下に押し出してください。

# ◆内容品 / 各部名称

組立前に内容物が揃っているか確認してください。

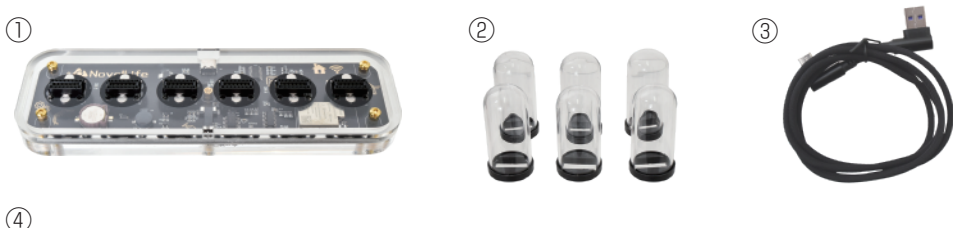

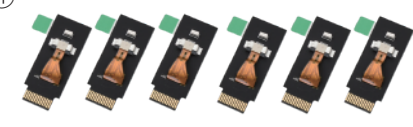

①ベース ②ガラスカバー(6個) ③USB Type-Cケーブル ④スクリーン(6枚) ※USB-ACアダプタやモバイルバッテリーなどを別途ご用意ください。5V 0.5A以上で稼働します。

# ◆組み立て方法

**7.スクリーンの準備** スクリーンの保護シールを外します。シールが貼っ てある方がおもてです。

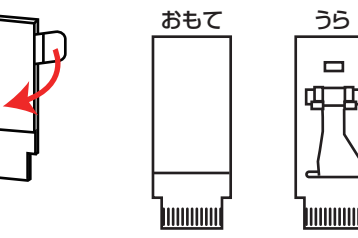

# 2. ベースにスクリーン、カバーを取り付ける

ガラスカバー、ベースの前後を確認して、ベースにスクリーン、ガラスカバーを取り付けます。 ベースはUSBポートがあるほうが後ろです。

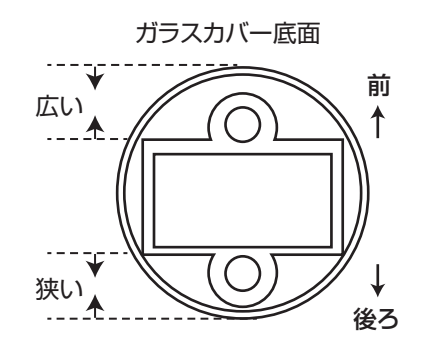

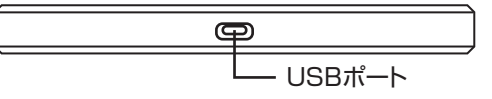

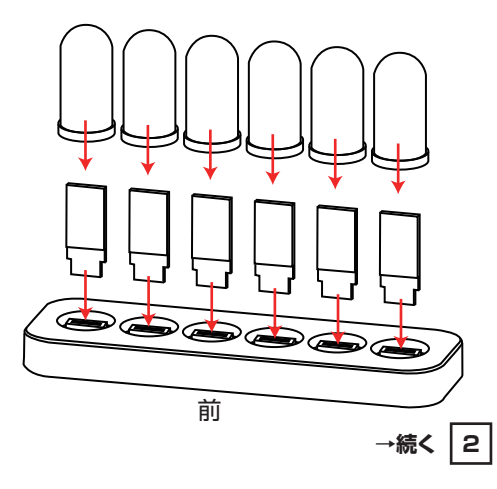

# ◆電源を入れる

# 背面のUSBポートに付属のケーブルを差し込むと、スクリーンにスタートアップ画面が表示され、その後時間の表示に変わります。

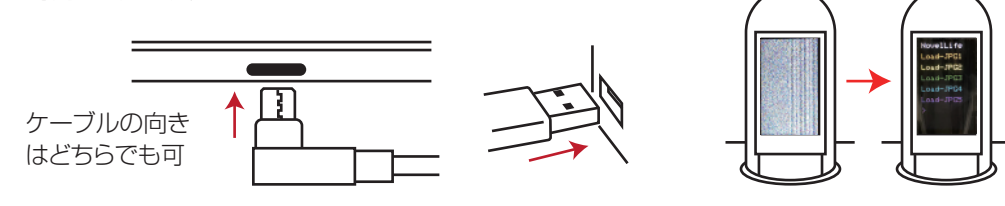

## ◆Wi-Fiの設定

### ●iPhoneの場合

設定→Wi-Fiをタップ→Wi-Fiをオンにします。 ネットワークの【NovelLifeTube】を選択します。

### ●Androidの場合

設定→Wi-Fi設定をタップ→Wi-Fiをオンにします。 接続するSSIDで【NovelLifeTube】を選択します。

# 時計画像の設定などはWi-Fiを接続して行います。

アプリを使用する前に、「Wi-Fiの設定」をおこな い、スマホを本製品とWi-Fiで繋いでください。 「接続失敗」などのエラーが出る場合は、一度ア プリを落とし、スマホのWi-Fi設定を確認の上、再 度アプリを立ち上げてください。 また、自宅のWi-Fiを自動接続にしている場合、 NovelLife Tubeを選択していても、しばらくす ると元の自宅Wi-Fiに戻っている場合がありま す。アプリを使用する際は、必ずWi-Fi設定を確 認してください。

# ◆アプリ画面

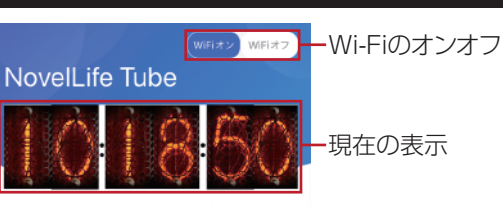

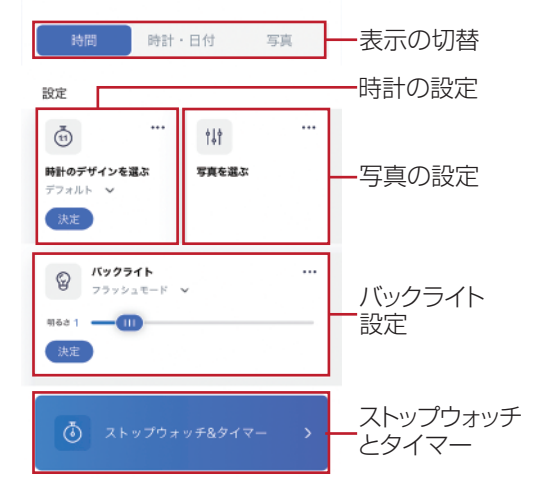

※iPhone版の画面ですが、Androidでもほぼ同 様です。

※アプリのバージョンにより変わる場合がありま すが、その場合のアプリ操作についてはサポート 外とさせていただきます。

# ◆時計の設定

②カスタムをタップすると、あらかじめ登録されている数字デザインから選択することができます。

③設定画面中央の各数字をタップすると、自分で作った画像な どオリジナルの数字デザインに変更することできます。

④決定ボタンをタップすると、画像が本体に転送されます。(少し時間がかかる場合があります)転送中にエラーなどで全部画像 が変わらない場合は、アプリを落として再度設定してください。

⑤すべて転送されると、本体の映像が変わります。

⑥最初のデザインに戻す場合 最初のオレンジの文字に戻すには、右図の ∨ をタップします。 「デフォルト」「カスタム」と2つの選択肢が表示されます。 デフォルト…最初のデザイン文字 カスタム…最後に選んだカスタム文字 になります。「デフォルト」を選び、決定ボタンをタップ。

⑦最後にもう一度決定ボタンをタップで、本体の数字が最初の デザインに戻ります。

※デフォルトを選んでも数字が変わらない場合、選択画面で一度「カスタム」を選んでから「デフォルト」を選択して「決定」をしてください。

### 1 ↓ サ計のデ<sup>6</sup> インを選ぶ デフォルト ↓ 7 決定

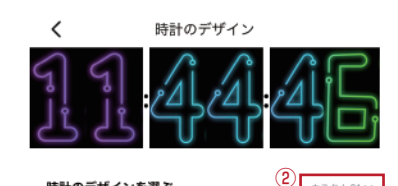

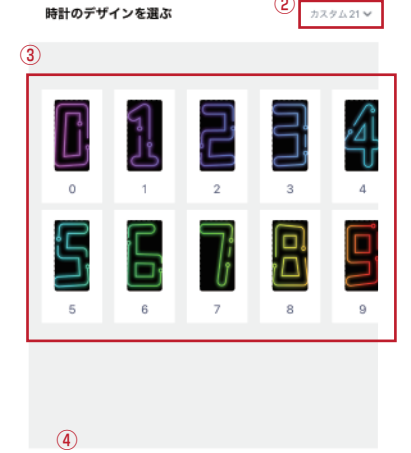

# ◆写真の設定

本製品はフォトフレームとして使用することができます。 ①アプリ右上のWi-Fiをオンにし写真の設定枠の <sup>1</sup> か … をタップします。

②写真を選ぶ画面に変わります。お好きな6枚の写真を 選び、好きな位置で切り取りや範囲の拡大を行ってくだ さい。決まったら「決定」をタップします。

③すべての写真を設定した後、決定ボタンをタップすると、写真が本体に転送され、 本体の映像が変わります。(転送には少し時間がかかる場合があります)

### ※写真の転送について

本体の写真転送、表示がうまくいかない場合、画像データが大きい可能性が有りま す。その際は画像データを小さく加工して再度画像データを転送して下さい。

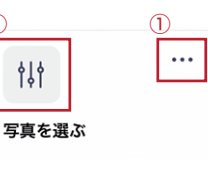

1

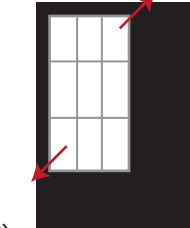

→続く 3

# ◆バックライトの設定

本体背面のライトの色や明るさを変えることができます。

①アプリ右上のWi-Fiをオンにし、バックライト設定枠の 🖗 か… をタップします。

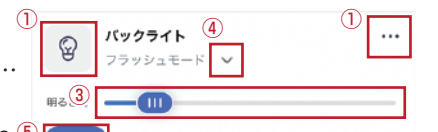

時計・日付

写真

②お好みの色を選び「決定」を押すと、バックライトの色が変わり<sup>⑤</sup> (\*\*\*\* ます。

③明るさのバーを動かすと、バックライトの明るさがリアルタイムで変わります。

④ ∨ をタップすると、バックライトの点灯モードを変えることができます。

⑤好きな点灯モードで決定をタップしたあと、バックライト設定枠の決定をタップすると反映されます。

・グラデーションモード…色がだんだんかわっていきます。
 ・ゆらぎモード…明減を繰り返します。

・常時点灯モード…選択した色と明るさで点灯します。

・フラッシュモード…色が変わりながら点滅します。

※常時点灯モード以外のモードでは明るさを変えることはできません。

## ◆表示の切り替え

時計、写真などは一度設定すると右図の各モードをタップすることで簡単に表示を切り替えることができます。

時計・日付モードは通常の時間表示の間に日付も表示します。※約10秒ごとに表示

## ◆ストップウォッチ・タイマー機能

ストップウォッチ・タイマーとして使用することができます。

ー番下にある「ストップウォッチ&タイマー」をタップして「ストップウォッチ」か「タイマー」を選択し、「開始」してください。

タイマーの場合は好きな時間を分単位で設定できます。

## ◆本体の操作

本体のセンサーを通るように前後もしくは左右に 手を動かすことでアプリを使わずに本体のみで表 示や各種設定などを変えることができます。 ※詳細に設定をしたい場合はアプリを使用してく ださい。

※本体で設定する場合はアプリの接続を切って操作してください。

【前後】モードの変更 / 前:戻る、後:すすむ 【左右】左:すすむ / スタート、右:戻る / ストップ

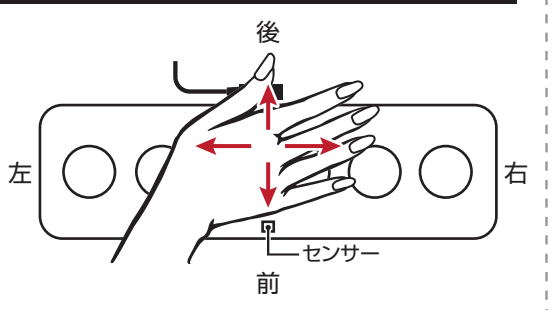

# ◆本体の操作(つづき)

電源を入れてから表示モードを変更していなければ「時間モード」の状態です。 時間モードの状態で後に向かって手を動かすと以下の通りモードが切り替わります。前に向かって手を かざすと戻ります。

①時間モード(時/分/秒表示) → ②写真モード → ③時計・日付モード → ④ストップウォッチモード → ⑤タイマーモード → ⑥各種設定(時間/分/秒/年/月/日/ライトモード/ライト明るさ/ライト色) → ① → …

各モードの状態で左右に手を動かすと各種操作ができます。 【時間/時計・日付モード時】左右でデザイン変更 【ストップウォッチ/タイマーモード時】左:スタート、右:ストップ 【各種設定時】左:すすむ、右:戻る、後:次の項目へすすむ、前:時間モードに戻る

## ◆ボタン電池の入れ替え

本製品には、時間などの基本的な情報を記憶しておくためのボタン電池が内蔵されています。USBケ ーブルを抜き差しした際に時間が保存されていない場合は、ボタン電池を交換してください。 ボタン電池:CR1220(別途ご用意ください) また、交換には2.5mmの六角レンチが必要です。 ※ボタン電池の説明書をよくお読みになり、取り扱いには十分注意をして電池交換を行ってください。 ①USBケーブルを抜き、ガラスカバー・スクリーンを外した後、本体の上下を返します。底面のネジを 六角レンチで外し、底板をそっと外します。(六角レンチは付属しておりません。)

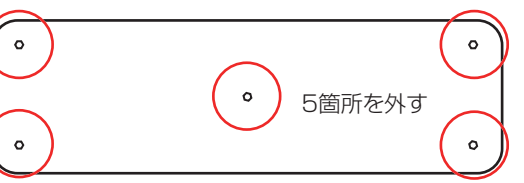

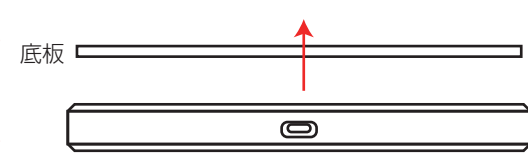

②本体の上下を戻し、基板を取り出したらボタン電 池を新しい電池と交換します。

③USBポート、センサーの位置が合うように、外側のカバーに基板をセットします。

④底板を乗せ、六角レンチでネジを締めます。

⑤スクリーン、ガラスカバーを戻してUSBケーブルを差し込んでご使用ください。

# ◆お手入れ方法

通常は乾いた布などで拭いてください。

汚れが目立つ場合は、薄めた台所用洗剤に浸した布を使用して拭いてください。汚れを拭き取ったら、 乾いた布でもう一度拭き取ってください。

🔨 ※基板は絶対に濡らさないでください。

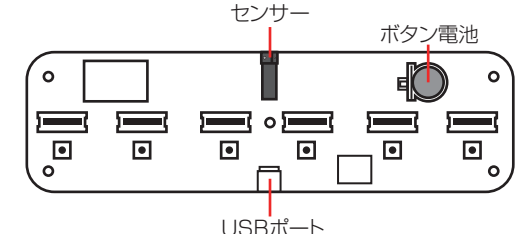

)°